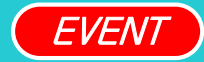

새롭게 일하는 방식, 다우오피스

# Link+ 시작하기

TEAM 다우오피스 운영팀

**DAOU** office

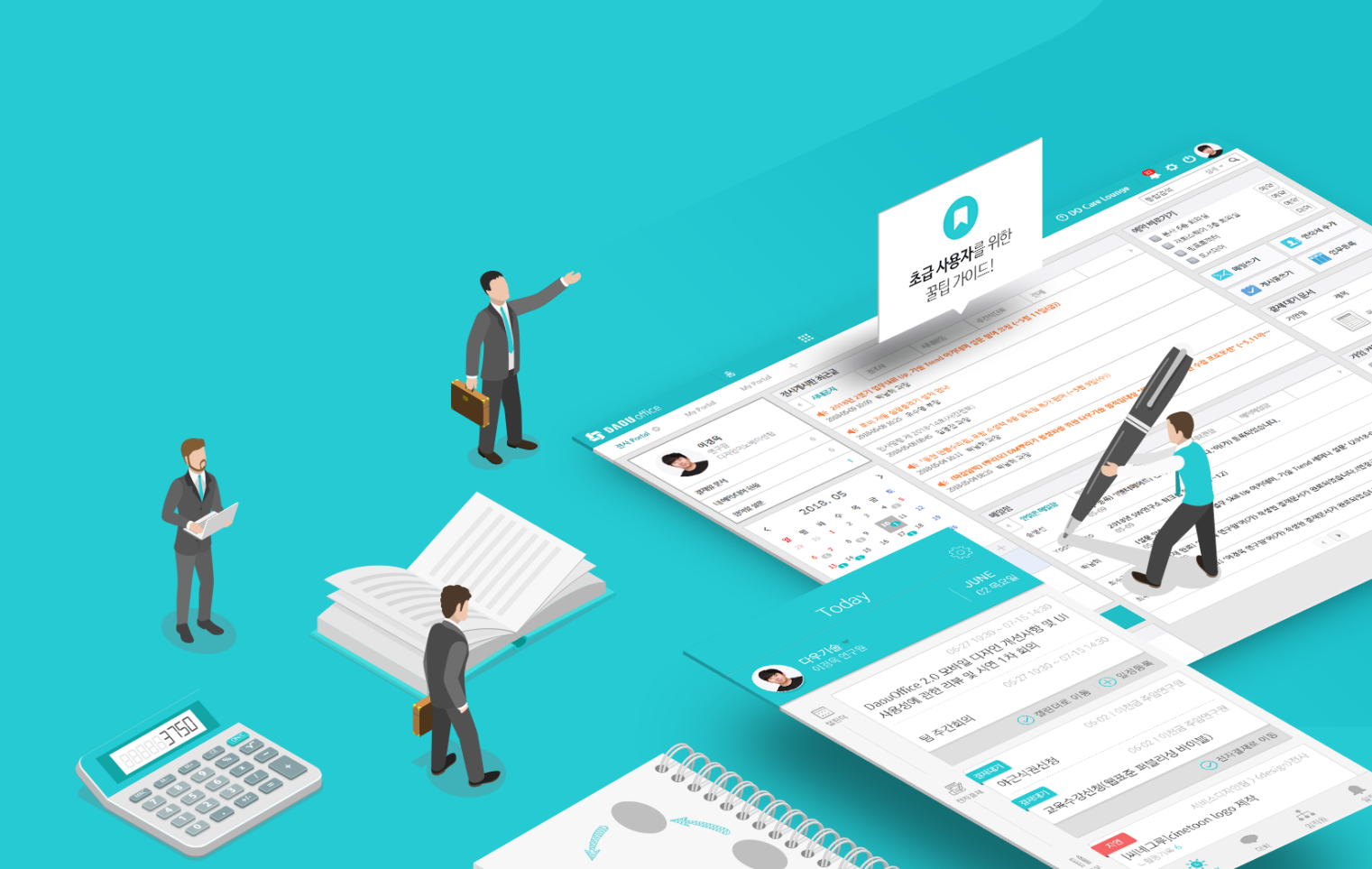

## 1) Link+ 시작하기 (1/3)

사이트 관리자가 SiteAdmin 페이지에서 메뉴관리 〉 Link+ 〉 Link+ 기본설정 페이지에서 운영자를 추가 합니다.

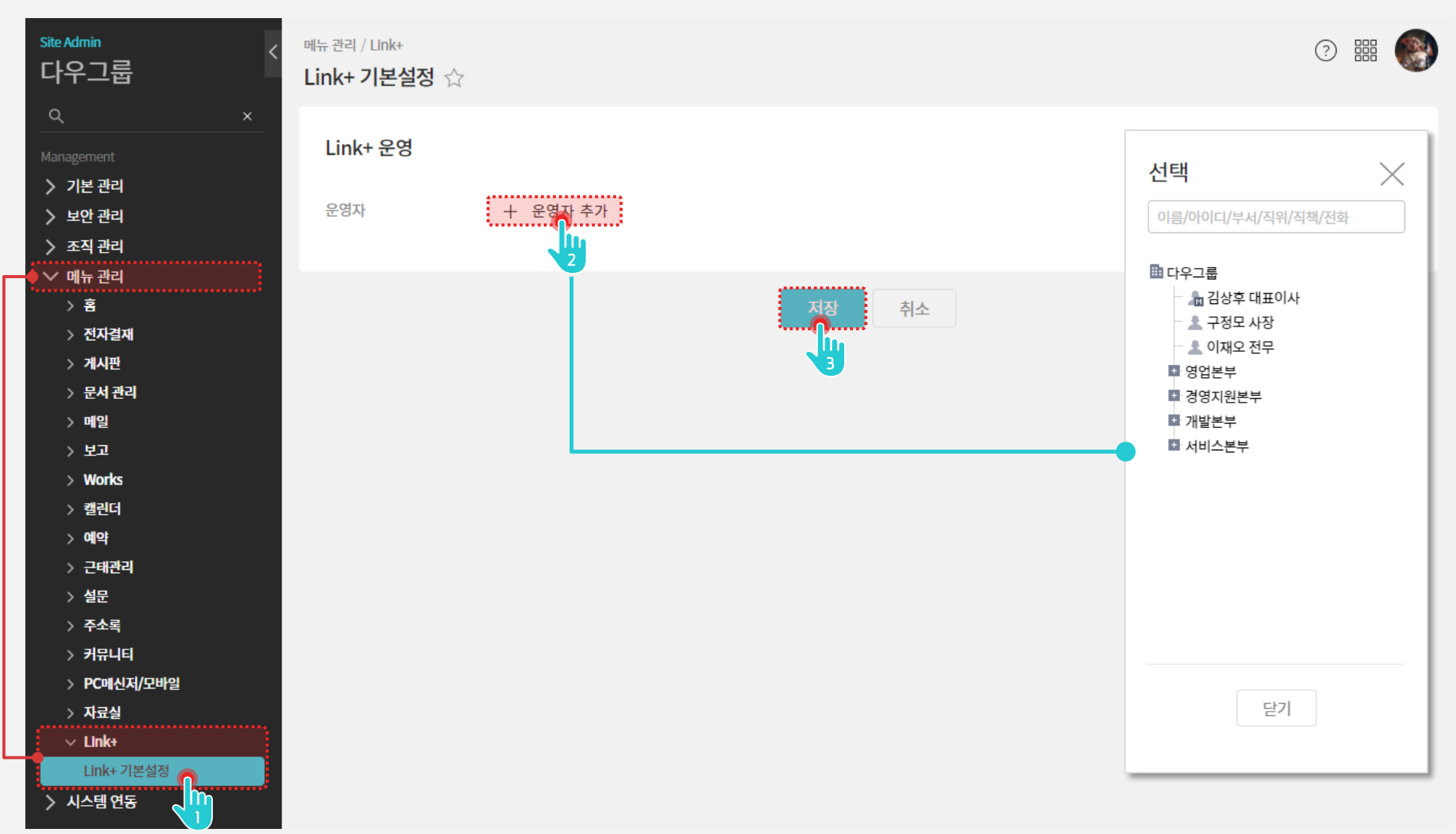

#### 2) Link+ 시작하기 (2/3)

다우오피스에 로그인 후 Link+ 메뉴로 이동 후 '광고성 정보 수신 동의'를 진행합니다.

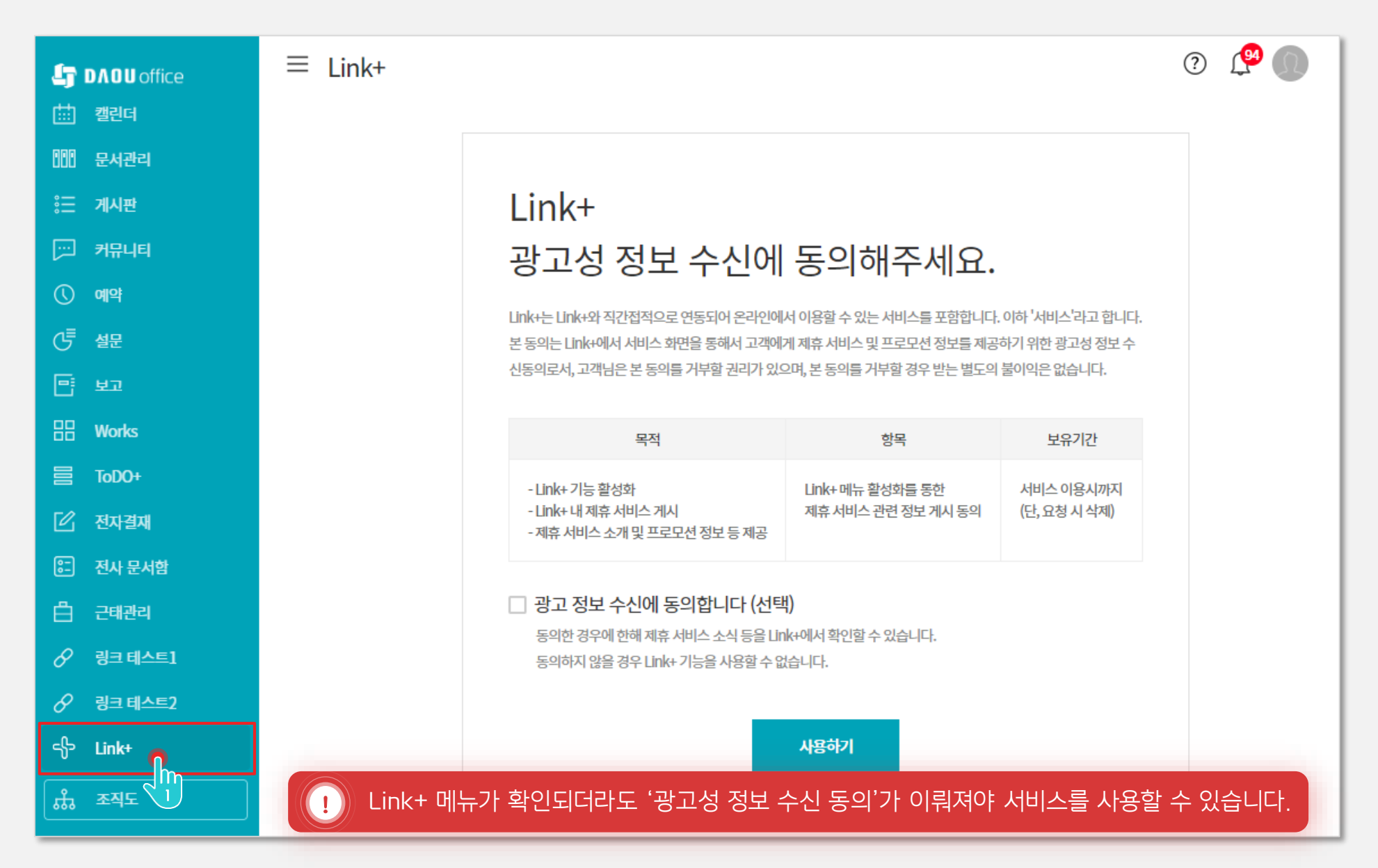

#### 3) Link+ 시작하기 (3/3)

Link+ 메뉴에서 전체 서비스 페이지로 이동합니다.

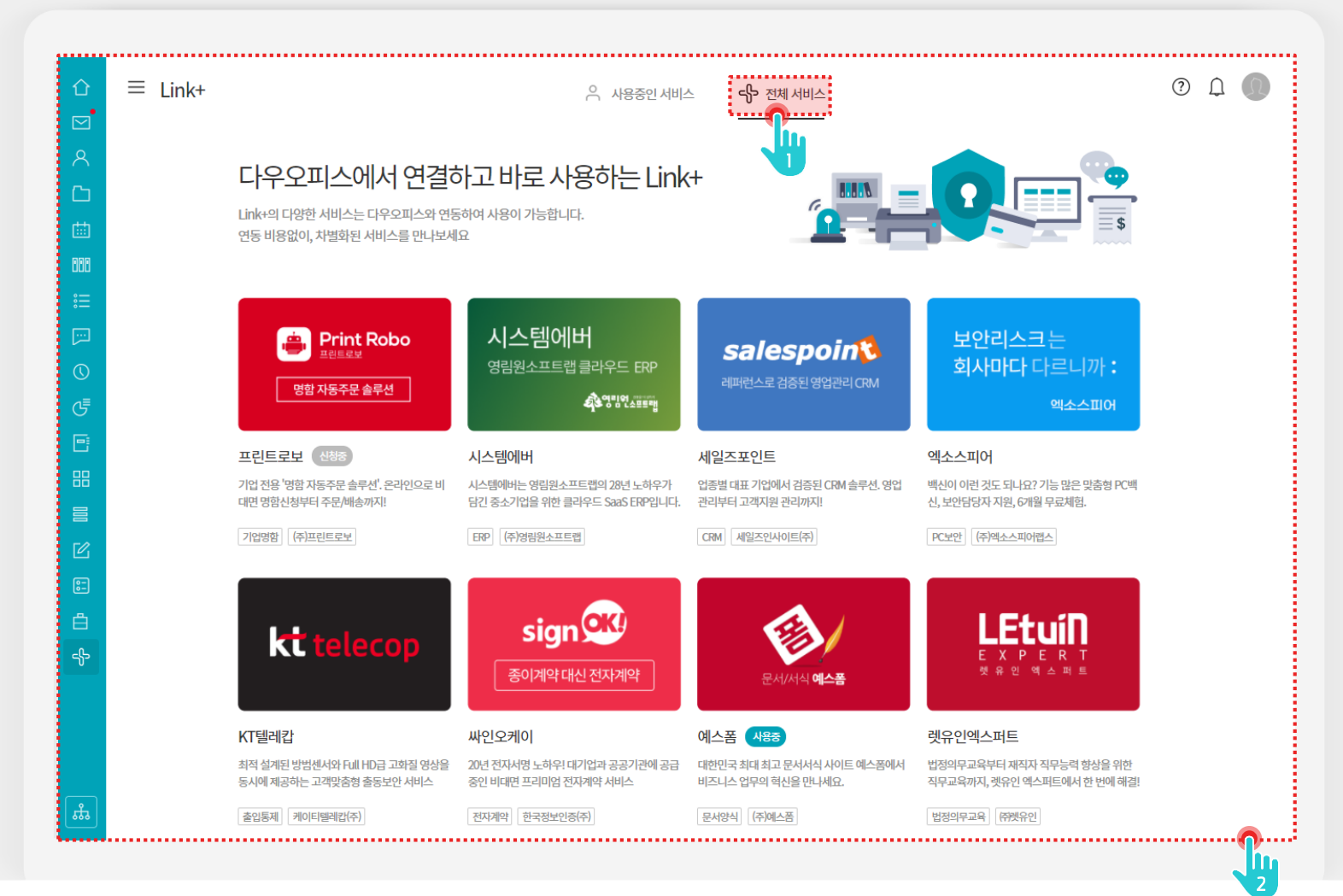

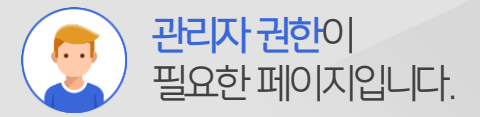

# 1 [전체 서비스] 메뉴 클릭 2 EVENT 이벤트참여를위해 해당화면을 스크란썃찍고 자장합니다.

Description

## 4) 이벤트 참여

이벤트 참여를 위해 해당 화면을 인증샷 찍고 저장합니다.

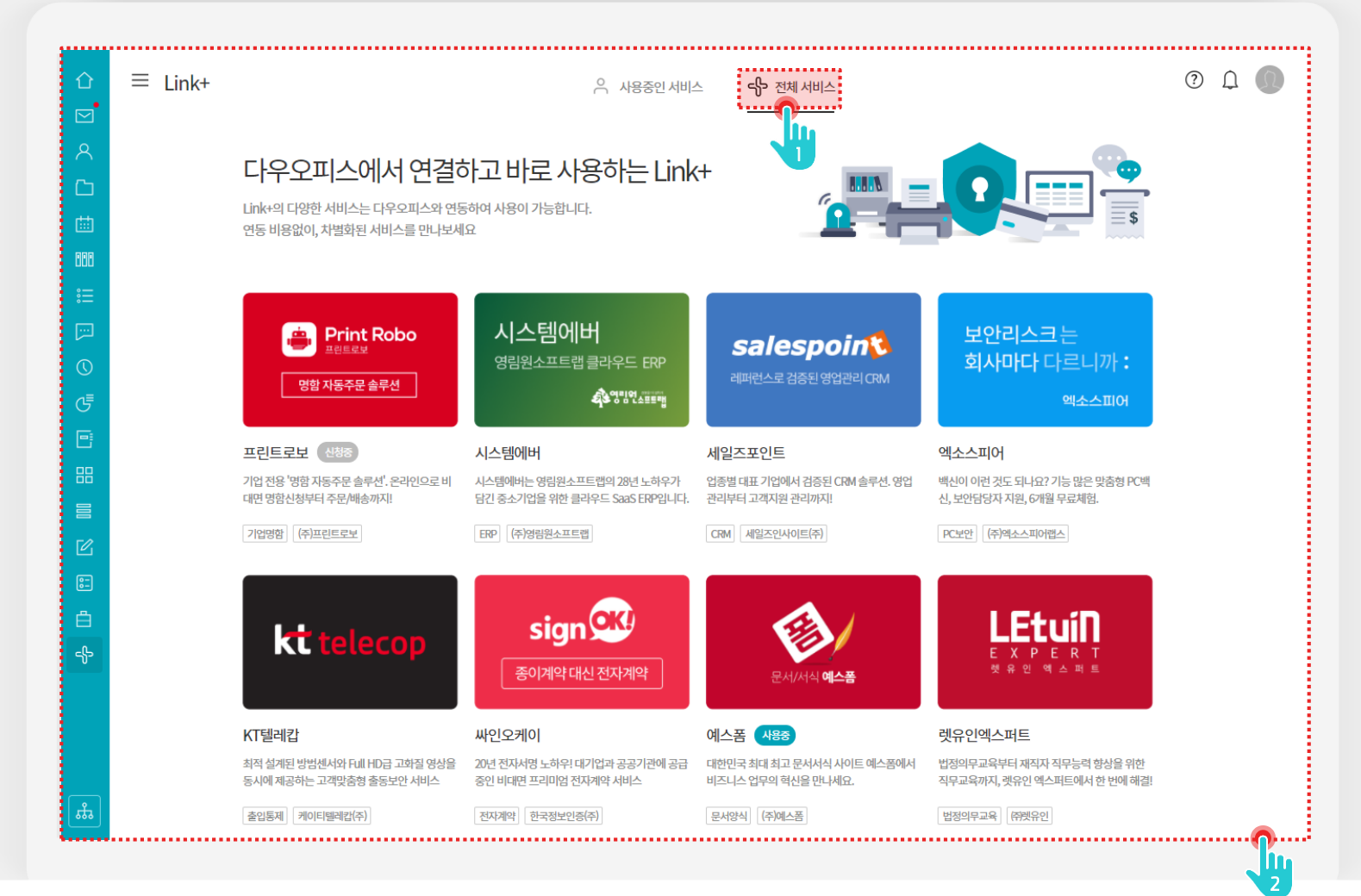

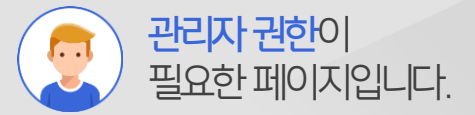

# 1 [전체 서비스] 메뉴 클릭 2 EVENT 이벤트참여를위해 해당화면을 이런트참여를위해 해당화면을

Description

4

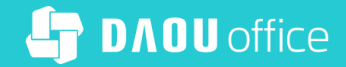

# Thank you

업무가 빨라지는 그룹웨어, 다우오피스